# IPカメラでONVIFを有効にする手順

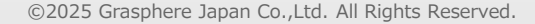

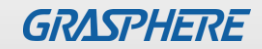

### 【GJデザインFW】IPカメラでONVIFを有効にする手順

IPカメラにてONVIFプロトコルを使用するときにはカメラのweb管理画面でONVIFの設定を有効にしてください。

【IPカメラのweb管理画面】 [環境設定]-[ネットワーク]-[詳細設定]-[統合プロトコル]の順番で画面を開く

 「Open Network Video Interfaceを有効化」にチェックを入れて ユーザリストの [追加]をクリック  ②「ユーザ名」「パスワード」「確認(パスワードを 再入力)」入力して「管理者」を選択してOKをクリ ック

| GRASPHERE            | ライブビュー 再生                     | 画像           | 環境設定      |                | ユーサ | ザーの追加   |                                                      | ×                    |
|----------------------|-------------------------------|--------------|-----------|----------------|-----|---------|------------------------------------------------------|----------------------|
|                      |                               |              | (+0-1-    |                | Ιſ  | ユーザー名   | admin                                                |                      |
| 🖵 🗆 אול              | SNMP FTP Email HTTP:          | S QoS 802.1x | RTMP 統官ノロ | トコル ネットワークサービス |     |         | 数字、小文字、大文字および特殊<br>号(#\$%&'()*+ - /:<=>?の[]^ `{]}~ フ | 記<br>Z               |
| 📄 システム               | Open Network Video Interfaceを | E有効化         |           |                |     |         | ペース)が利用できます。                                         |                      |
| 🚱 ネットワーク             | Open Network Video Inte 18.12 |              |           |                |     | パスワード   | •••••                                                | <br>一 <i>□</i> ●     |
| 基本設定                 |                               |              | _         |                |     |         | 8~16文字までで、大文字、小文<br>字、数字および特殊記号(I''#\$%&!            | )                    |
| 詳細設定                 | ユーザーリスト                       |              |           |                |     |         | *+,/:;<=>?@[\]^_`{\}~ スペース)が<br>用できます。上述の内、少なくと      | <sup>(</sup> 利<br>も2 |
| <b>0</b> . ドデオとオーディオ | No.                           | ユーザー名        |           | ユーザータイプ        |     |         | 種類の又子を含める必要かありま<br>す。                                |                      |
| 10 C/ 1 C/ 1 / 1     |                               |              |           |                |     | 確認      | • • • • • • • • •                                    |                      |
| 🔟 画隊                 |                               |              |           |                |     | ユーザータイプ | ○ メディアユーザー                                           |                      |
| 直 イベント               |                               |              |           |                |     |         | ○ オペレーター                                             |                      |
| 🖺 ストレージ              |                               |              |           |                | L   |         | ● 管理者                                                |                      |
|                      |                               |              |           |                |     |         | ок                                                   | キャンセル                |

## 【GJデザインFW】IPカメラでONVIFを有効にする手順

③ユーザの登録が完了したら[保存]をクリック

| GRASPHERE                                 | ライブビュー                     | 再生                                        | 画像         | 環境設定 | <del>ک</del> |                            |
|-------------------------------------------|----------------------------|-------------------------------------------|------------|------|--------------|----------------------------|
| <b>ロ</b> ーカル                              | SNMP FTP                   | Email HTTPS                               | QoS 802.1x | RTMP | - 統合プロトコル    | ネットワークサービス                 |
|                                           | Open Netw<br>Open Network  | ork Video Interfaceを存<br>Video Inte 18.12 | 司効化        |      |              |                            |
| 基本 政定<br>詳細設定                             | ユー <del>ザ</del> ーリ:<br>No. | <b>۱۰</b>                                 | ーザー名       |      |              | <u>追加</u> 変更 削除<br>ユーザータイプ |
| <ul> <li>ビデオとオーディオ</li> <li>画像</li> </ul> | 1                          |                                           | admin      |      |              | 管理者                        |
| □ イベント                                    |                            |                                           |            |      |              |                            |
|                                           |                            |                                           |            |      |              |                            |
|                                           |                            |                                           |            |      |              |                            |
|                                           |                            |                                           |            |      |              |                            |
|                                           |                            |                                           |            |      |              |                            |
|                                           |                            |                                           |            |      |              |                            |
|                                           |                            | R 方                                       |            |      |              |                            |

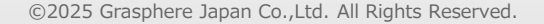

#### 【スピードドーム】 IPカメラでONVIFを有効にする手順

【IPカメラのweb管理画面】 **画面右側の[ ② 歯車マーク]→[ネットワーク]-[プラットフォームアクセス]-[ネットワークビデオインター** フェース]の順番でクリックする

①[有効化]をチェックして[digest]にチェックする
 ② + 追加 をクリックする

③「ユーザ名」「パスワード」「パスワード 確認(パスワードを再入力)」して「管理者」 を選択してOKをクリック

| ようこ        | <del>c</del> |      |                 |              |           |    | ユーザー追加                           | × |
|------------|--------------|------|-----------------|--------------|-----------|----|----------------------------------|---|
| ۲ <u> </u> | 共通設定         | ISUP | Guarding Vision | ネットワークビデオインタ | SDK サービス  | I  | 7 <i>−</i> +f <i>−</i> <b></b> ≉ |   |
|            | ローカル         |      | 有               | b <b>(</b> ) | •         |    | admin                            |   |
| Þ          | システム >       |      | バージョン番          | 号 19.12      |           |    | パスワード・                           |   |
| -          | ネットワーク ^     |      | 認証モー            |              | Digest    | L  | •••••                            |   |
| (AI)       | ネットワーク設定     |      |                 |              | Digest    |    | 强                                |   |
| 5.         | ネットワークサービス   |      |                 |              |           | T  | パスワード確認*                         |   |
| ËĚ         | プラットフォームア    |      |                 | 番号   ユーザー名   | ユー        | ·5 |                                  |   |
|            | ビデオおよび音声     |      |                 |              |           |    | ユーザータイプ                          |   |
| Ŷ          | 画像           |      |                 |              | データがありません |    | ○ ビデオユーザー ○ オペレータ ● 管理者          |   |
| <b></b>    | PTZ          |      |                 |              |           |    | OK キャンセル                         |   |
| _          | ストレージ 🗸 🗸 🗸  |      |                 | 保存           |           |    |                                  |   |

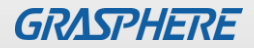

## 【スピードドーム】 IPカメラでONVIFを有効にする手順

④ユーザの登録が完了したら[保存]をクリック

| ようこ | £                       |                      |                            |          |            |
|-----|-------------------------|----------------------|----------------------------|----------|------------|
| Ē   | 共通設定                    | ISUP Guarding Vision | ネットワークビデオインタ               | SDK サービス |            |
|     | ローカル                    | 有效                   |                            |          |            |
| Ļ   | システム 🗸                  | バージョン番号              | ÷ 19.12                    |          |            |
| ÂÌ  | ネットワーク ^                | 認証モート                | C Digest&ws-username token | • Digest |            |
| ч r | ネットワーク設定                |                      | 十 追加 前 削除                  |          |            |
|     | イットワークリーヒス<br>プラットフォームア |                      | 番号 ユーザー名                   | ユーザータイプ  | 操作         |
|     | ビデオおよび音声                |                      | 1 admin                    | 管理者      | <u>/</u> ū |
| Ŷ   | 画像                      |                      |                            |          |            |
| ಿ   | PTZ                     |                      |                            |          |            |
|     | ストレージ ✓                 |                      |                            |          |            |
|     | イベント 〜                  |                      |                            |          |            |

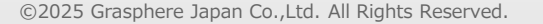

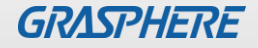

## 【オリジナル】IPカメラでONVIFを有効にする手順

【IPカメラのweb管理画面】 [環境設定]-[ネットワーク]-[詳細設定]-[統合プロトコル]の順番で画面を開く

 「ONVIFを有効化」にチェックを入れてユーザリストの[追加] をクリック

#### ②「ユーザ名」「パスワード」「確認(パスワードを 再入力)」して「管理者」を選択してOKをクリック

|                                                                      | ライブビュー 再生 画像 環境設定                                                    | <u>-</u> ب | ザーの追加   | ×                                                                                                |
|----------------------------------------------------------------------|----------------------------------------------------------------------|------------|---------|--------------------------------------------------------------------------------------------------|
| <b>只</b> ローカル                                                        | SNMP FTP Email ブラットホームへのアクセス HTTPS QoS 802.1x 統合プロトコル ネットワークサー       |            | ユーザー名   | admin                                                                                            |
| <ul> <li>システム</li> <li>システム</li> <li>ネットワーク</li> <li>基本設定</li> </ul> | <ul><li>☑ ONVIFを有効化</li><li>ONVIFパージョン</li><li>18.12</li></ul>       |            |         | 数字、小文字、大文字および特殊記<br>号(!#\$%&'()*+,/;<=>?@[]^_`{}~ ス<br>ペース)が利用できます。                              |
| 詳細設定 ビデオとオーディオ                                                       | ユーザーリスト         追加 変更 削除           No.         ユーザー名         ユーザータイプ |            | パスワード   | ●●●●●●●●                                                                                         |
| <ul><li>画像</li><li>ゴイベント</li></ul>                                   |                                                                      |            |         | 8~16文字までで、大文字、小文<br>字、数字および特殊記号(!"#\$%&'()<br>*+,-/:;<=>?@[\]^_`(1)~スペース)が利<br>田できます。上述の内、小なくとち? |
| 目 ストレージ                                                              |                                                                      | T          |         | 種類の文字を含める必要がありま<br>す。                                                                            |
|                                                                      |                                                                      |            | 確認      | ••••••                                                                                           |
|                                                                      |                                                                      |            | ユーザータイプ | ○ メディアユーザー                                                                                       |
|                                                                      |                                                                      |            |         | ○ オペレーター                                                                                         |
|                                                                      |                                                                      |            |         | <ul> <li>管理者</li> </ul>                                                                          |
|                                                                      |                                                                      | Ľ          |         | OK キャンセル                                                                                         |

## 【オリジナル】IPカメラでONVIFを有効にする手順

③ユーザの登録が完了したら[保存]をクリックします。

|           | ライブビュ | .—      | 再生    | 画像            | 環境調   | 婝   |        |         |            |
|-----------|-------|---------|-------|---------------|-------|-----|--------|---------|------------|
| 🖵 ローカル    | SNMP  | FTP     | Email | プラットホームへのアクセス | HTTPS | QoS | 802.1x | 統合プロトコル | ネットワークサービス |
| 🖻 システム    |       | NVIFを有法 | 効化    |               |       |     |        |         |            |
| € ネットワーク  | ONVI  | Fバージョ   | シ     | 18.12         |       |     |        |         |            |
| 基本設定      |       | ーザーリス   | ζ۴    |               |       |     |        | 追加      | 変更創除       |
| 詳細設定      | No.   |         |       | ユーザー名         |       |     |        | ユーザータイプ |            |
| Vデオとオーディオ | 1     |         |       | admin         |       |     |        | 管理者     |            |
| ■ 画像      |       |         |       |               |       |     |        |         |            |
|           |       |         |       |               |       |     |        |         |            |
| コントレージ    |       |         |       |               |       |     |        |         |            |
|           |       |         |       |               |       |     |        |         |            |
|           |       |         |       |               |       |     |        |         |            |
|           |       |         |       |               |       |     |        |         |            |
|           |       |         |       |               |       |     |        |         |            |
|           |       |         |       |               |       |     |        |         |            |
|           |       |         |       |               |       |     |        |         |            |
|           |       |         |       |               |       |     |        |         |            |
|           |       |         |       |               |       |     |        |         |            |
|           |       | B       | 保存    |               |       |     |        |         |            |